| Startseite       | Notfallbox  | Hardware   | Installation PI | ↓ Installation i386 ↓ | Funktionen |
|------------------|-------------|------------|-----------------|-----------------------|------------|
| 🗴 Betriebssystem | AccessPoint | Web-Server | Inhalte         | Sicherheit            |            |

## Betriebssystem

Die Installation eines Linux-Systems auf einem x386-Computer unterscheidet sich nur in Feinheiten vom Raspberry Pl. Nur einen Nachteil gibt es: Zur Installation benötigt man einen Bildschirm und eine Tastatur. Die Computer-Plattformen sind so unterschiedlich, dass man keine unbeaufsichtigte Installation vornehmen kann. Dies ist wiederum der Vorteil der Raspberry-Plattform.

## Vorarbeiten

- Unter htpps://debian.org die aktuelle Version des Debian gnu/Linux Betreibssystems herunterladen. Zum aktuellen Zeitpunkt erhält man die Version 12.2.0.
- Programm zum Beschreiben von USB-Sticks herunterladen (z.B. Balena Etcher)
- USB-Stick mit dem Debian-Image beschreiben

## Erster Start

- USB-Stick in den PC einstecken
- Strom einschalten und vom USB-Stick booten. Wie man dies macht, hängt tatsächlich von jedem Einzel-PC selbst ab. In der Regel drückt man nach dem Systemstart die ESC, DEL oder eine Funktionstaste, um in das BIOS oder die Auswahl des Boot-Mediums zu kommen. Bei unserem PC ist es F7.
- Der PC bootet nun vom USB-Stick und zeigt danach den Debian-Startbildschirm
- INSTALL auswählen
- Select a Language → German
- Auswählen des Standorts → **Deutschland**
- Tastatur konfigurieren  $\rightarrow$  **Deutsch**
- Netzwerk einrichten → Bitte hier Den Netzwerkanschluss auswählen, welcher den LAN-Anschluss bezeichnet. In der Regel steht irgend etwas von "Gigabit Ethernet" dabei ud die Netzwerkschnittstelle beginnt mit enp
- Rechnername → **notfallboxI386**
- Domain-Name → bitte das Feld leeren und ENTER drücken
- Root-Passwort → **notfallbox**
- Vollständiger Name → Kann leer bleiben
- Benutzername → **notfallbox**
- Passwort → **notfallbox**
- Festplatten partitionieren → Geführt vollständige Festplatte verwenden ACHTUNG: Die Festplatte wird hierdurch gelöscht!
- Festplatten partitionieren → Bitte die entsprechende Festplatte auswählen diese lässt sich leicht anhand der Größer erkennen, bei uns ist das eine 256 GB SSD. ACHTUNG: Bitte nicht den USB-Stick auswählen, sonst beginnt man von vorne.
- Festplatten partitionieren → Separate /home-, /var- und /tmp-Partitionen
- Festplatten partitionieren → Partitionierung beenden und Änderungen übernehmen
- Festplatten partitionieren → Änderungen auf Festplatten schreiben? Ja
- Paket-Manager konfigurieren → Deutschland

- Paket-Manager konfigurieren → Man nimmt hier den am nächsten gelegenen Spiegelserver wir nehmen ftp.uni-kl.de
- Paket-Manager konfigurieren  $\rightarrow$  HTTP-Proxy-Daten bitte leer lassen
- Konfiguriere popularity-contest  $\rightarrow$  **Nein**
- Software-Auswahl → \*SSH Server & Standard-Systemwerkzeuge auswählen alles andere NICHT markieren. \* Je nach Rechner-Geschwindigkeit geht man nun Kaffee-Trinken (oder schreibt Dokumentation) \* Installation abschließen → USB-Stick entfernen Weiter ==== Headless-Betrieb ==== Bevor wir Bildschirm und Tastatur entfernen: \* Einmalig am Gerät selbst anmelden \* login: notfallbox \* password: notfallbox\*\*
- ip a
- Unter der LAN-Schnittstelle (z.B. enp2s0) unter "inet" die IP-Adresse notieren (für den SSH-Login)
- Den Namen des USB-WLAN-Dongles notieren. Dieser beginnt in der Regel mit "wlx". Sollte beispielsweise noch ein "wlp1s0" auftauchen, so besitzt der Computer einen eigenen WLAN-Chip, welcher uns aber nicht interessiert, solange der Computer keinen Antenenn-Ausgang besitzt.
- exit
- PER SSH https://putty.org anmelden mit der zuvor notieren IP-Adresse
- password: notfallbox
- Gelingt der SSH-Login können Bildschirm und Tastatur am Gerät selbst entfernt werden.

... nun geht es weiter mit der Konfiguration des WAP (Wireless Access Point).

| Startseite       | Notfallbox  | Hardware   | Installation PI | ↓ Installation i386 ↓ | Funktionen |
|------------------|-------------|------------|-----------------|-----------------------|------------|
| 🗴 Betriebssystem | AccessPoint | Web-Server | Inhalte         | Sicherheit            |            |

From: https://notfallbox.info/ - **Die NOTFALLBOX - Notfall-Wissen offline!** 

Permanent link: https://notfallbox.info/doku.php?id=nfb:software:installation:i386:os&rev=1698170386

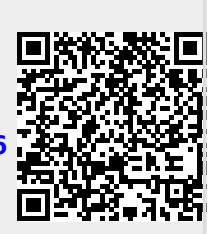

Last update: 2023/12/19 19:02